# WP8027ADAM

# **User's Manual**

# Version 1.42

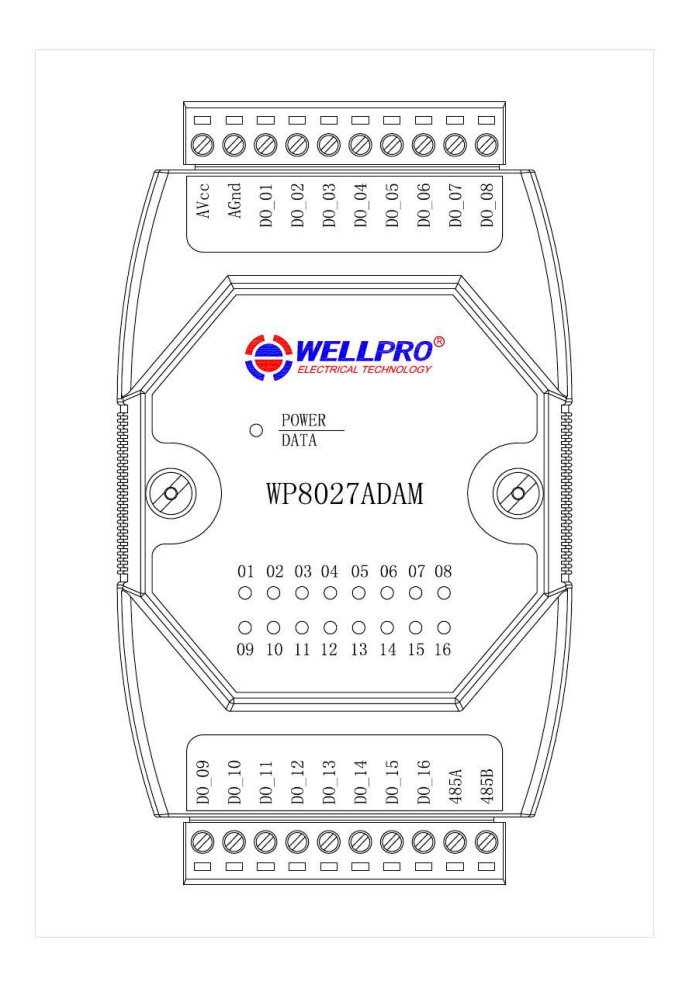

# Shanghai Wellpro Electrical Technology Co., Ltd. www.shwellpro.com

### 1 Product description

- 16ch optoelectronic isolation digital output(NPN)
- Using RS485 MODBUS RTU communication standard. It can be netted with configuration software, PLC and industry touch pad
- Communication, input and output status LED
- Communication circuit designed for lightening protection and interference immunity
- Could be used for signal collection and control of Industrial field apparatus
- 3 Year's quality assurance for normal use

## 2、Specification

- digital output channel 16ch (NPN output,500mA)
- Working Temperature -20~70°C
- External power supply DC  $9V \sim 30V/2W$
- Isolation protect 1500VDC
- Installation method
  Standard DIN slide rail or screw
- Dimension 125×73×35mm

#### 3. Interface definition

| AVcc  | External PSU positive terminal input  |
|-------|---------------------------------------|
| AGnd  | External PSU negative terminal input  |
| DO_01 | Digital output in 1 <sup>st</sup> ch  |
| DO_02 | Digital output in 2 <sup>nd</sup> ch  |
| DO_03 | Digital output in 3 <sup>rd</sup> ch  |
| DO_04 | Digital output in 4 <sup>th</sup> ch  |
| DO_05 | Digital output in 5 <sup>th</sup> ch  |
| DO_06 | Digital output in 6 <sup>th</sup> ch  |
| DO_07 | Digital output in 7 <sup>th</sup> ch  |
| DO_08 | Digital output in 8 <sup>th</sup> ch  |
| DO_09 | Digital output in 9 <sup>st</sup> ch  |
| DO_10 | Digital output in 10 <sup>nd</sup> ch |
| DO_11 | Digital output in 11 <sup>rd</sup> ch |
| DO_12 | Digital output in 12 <sup>th</sup> ch |
| DO_13 | Digital output in 13 <sup>th</sup> ch |
| DO_14 | Digital output in 14 <sup>th</sup> ch |
| DO_15 | Digital output in 15 <sup>th</sup> ch |
| DO_16 | Digital output in 16 <sup>th</sup> ch |
| 485A  | RS485 signal A+                       |
| 485B  | RS485 signal B-                       |
|       |                                       |

### 4. Digital output application diagram

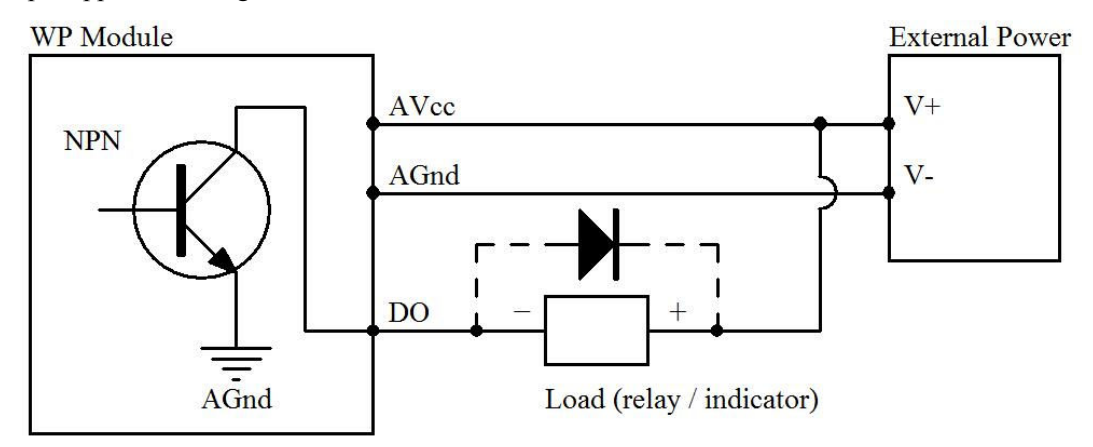

#### 5 Communication Instruction

5.1, Communication parameter (default setting): 9600, N, 8, 1

| Parameter   | Description |
|-------------|-------------|
| 9600        | baud rate   |
| N(no check) | check bit   |
| 8           | data bit    |
| 1           | stop bit    |

5.2 Command for digital output (several controls):

Send: 01 0F 00 00 00 10 02 21 86 7B D2 (example/hexadecimal)

| data | byte | data description      | remark                             |
|------|------|-----------------------|------------------------------------|
| 01   | 1    | module address        | address range 01-FE                |
| 0F   | 1    | function code         | 0F-write multiple coil             |
| 0000 | 2    | coil address(0x mode) | 0000-initial address of coil       |
| 0010 | 2    | write coil length     | 0010-write 16 coils                |
| 02   | 1    | write data byte       | 02-write 2 byte data               |
| 2186 | 2    | write data            | 2186-write 16 coil's output status |
| 7BD2 | 2    | check code            | CRC check code for all data        |

Receive: 01 0F 00 00 00 08 54 0D (example/hexadecimal)

Converting input data "21" to 2 hexadecimal results "0010 0001". From left to right, it represent the 8 relay output status DO\_08-DO\_01.Converting input data "86" to 2 hexadecimal results "1000 0110". From left to right, it represent the 8 relay output status DO\_16-DO\_09.Here it means DO\_16\_DO\_11\_DO\_10\_DO\_06\_DO\_01 has output but others no.Module will take corresponding action after receiving correct command and send the response back to master. It means successful communication.

5.3 Command for digital output (single control):

| Send: 01 05 00 00 FF 00 8C 3A | (example/hexadecimal) |
|-------------------------------|-----------------------|
|-------------------------------|-----------------------|

| data | byte | data description      | remark                                                                                                    |
|------|------|-----------------------|----------------------------------------------------------------------------------------------------|
| 01   | 1    | module address        | Address range 01-FE                                                                                                    |
| 05   | 1    | function code         | 05-write single coil                                                                                                    |
| 0000 | 2    | coil address(0x mode) | 0000-digital output(DO_01) coil address<br>0001-digital output(DO_02) coil address<br>0002-digital output(DO_03) coil address<br>0003-digital output(DO_04) coil address<br>0004-digital output(DO_05) coil address<br>0005-digital output(DO_06) coil address<br>0006-digital output(DO_07) coil address<br>0007-digital output(DO_08) coil address<br>0008-digital output(DO_09) coil address<br>0009-digital output(DO_10) coil address<br>0000A-digital output(DO_11) coil address<br>0000A-digital output(DO_11) coil address |
|      |      |                       | 000B-digital output(DO_12) coil address<br>000C-digital output(DO_13) coil address<br>000D-digital output(DO_14) coil address<br>000E-digital output(DO_15) coil address<br>000F-digital output(DO_16) coil address                                                                                                    |
| FF00 | 2    | data writing          | FF00-coil open, 0000-coil close                                                                                                    |
| 8C3A | 2    | CRC check code        | CRC check code for all data                                                                                                    |

Receive: 01 05 00 00 FF 00 8C 3A (example/hexadecimal)

When module receives correct command, it will make corresponding actions and send response back to the master. This is successful communication.

#### 5.4 Command for state collection of digital output:

Send: 01 01 00 00 00 10 3D C6 (example/hexadecimal)

| data | byte | data description     | remark                       |
|------|------|----------------------|------------------------------|
| 01   | 1    | module address       | address range 01-FE          |
| 01   | 1    | function code        | 01-read coil status          |
| 0000 | 2    | oil address(0x mode) | 0000-initial address of coil |
| 0010 | 2    | read coil length     | 0010-read 16 coil status     |

| 3DC6 | 2 | check code | CRC check code for all data |
|------|---|------------|-----------------------------|

Receive: 01 01 02 21 86 20 0E (example/hexadecimal)

| data | byte | data description | remark                      |
|------|------|------------------|-----------------------------|
| 01   | 1    | module address   | address range 01-FE         |
| 01   | 1    | function code    | 01-read coil status         |
| 02   | 1    | byte number      | 02-read 2 byte length       |
| 2186 | 2    | read data        | 2186-read coil status       |
| 200E | 2    | check code       | CRC check code for all data |

Converting input data "21" to 2 hexadecimal results "0010 0001". From left to right, it represent the 8 digital output status  $DO_08-DO_01$ . Converting input data "86" to 2 hexadecimal results "1000 0110". From left to right, it represent the 8 digital output status  $DO_16-DO_09$ . Here it means  $DO_16_5$   $DO_11_5$   $DO_10_5$   $DO_06_5$   $DO_01$  has output but others no.

5.5, command for module address setting:

| Send: 00 06 00 64 00 01 08 04 (example/hexadecin | mal | ) |
|--------------------------------------------------|-----|---|
|--------------------------------------------------|-----|---|

| date | byte | data description           | remark                                      |
|------|------|----------------------------|---------------------------------------------|
| 00   | 1    | module address             | 00-group sending                            |
| 06   | 1    | function code              | 06-write single register                    |
| 0064 | 2    | register address (4x mode) | 0064-modify module address                  |
| 0001 | 2    | data writing               | set new address for module, range 0001-00FE |
| 0804 | 2    | CRC check code             | CRC check code for all data                 |

Receive: 00 06 00 64 00 01 08 04 (example/hexadecimal)

This command means to send a code to a module, set the module address as 01, this setting could be saved when power off; default address of module is 01,each module address could be assigned separately when using multiple modules for network. Attentions is required that only one module could be used in 485 network when using multiple address sending, otherwise all the modules will share the same address in 485 network. When module receives correct command, it will make corresponding actions and send response back to the master. This is successful communication.

5.6 Command for communication parameter setting:

| data | byte | data description           | remark                                                                                                    |
|------|------|----------------------------|----------------------------------------------------------------------------------------------------|
| 01   | 1    | module address             | address range:01-FE                                                                                                    |
| 06   | 1    | function code              | 06-write single register                                                                                                    |
| 0065 | 2    | register address (4x mode) | 0065-modify communication parameter                                                                                                    |
| 0002 | 2    | data writing               | 0001-set communication parameter 4800,N(no<br>check) ,8,1<br>0002-set communication parameter 9600,N(no<br>check) ,8,1<br>0003-set communication parameter 19200,N(no<br>check) ,8,1<br>0004-set communication parameter 38400,N(no<br>check) ,8,1<br>0005-set communication parameter 4800,E(even<br>check) ,8,1<br>0006-set communication parameter 9600,E(even<br>check) ,8,1<br>0007-set communication parameter 19200,E(even<br>check) ,8,1<br>0008-set communication parameter 38400,E(even<br>check) ,8,1 |
| 1814 | 2    | CRC check code             | CRC check code for all data                                                                                                    |

Send: 01 06 00 65 00 02 18 14 (example/hexadecimal)

Receive: 01 06 00 65 00 02 18 14 (example/hexadecimal)

This command means to send a code to the module and set the communication parameter as "9600, N (No check), 8, 1". This setting could be saved when power off. The default communication parameter is "9600, N (no check), 8, 1". Attention is required, when electing the correct communication parameter in communication setting and restarting the communication terminal, setting will be done.Normally, the lower of baud rate, the lower of the transaction speed but the higher of transaction stability. The opposite is also true.When module receives correct command, corresponding action will be taken and response will be sent back to the master. This is successful communication.

#### 6. Indicator LED description

- When module powered on, Led is green.
- When module is under communication, LED is twinkling.
- when module receive correct command, LED is green.
- when module receive incorrect command or command for other modules, LED is red.

### 7、PC debugging instruction

This module provides software for parameter setting and function test. Please follow the steps below:

- Connect the module and computer using RS485 converter.
- Connect 12V or 24V power with module and power on. To avoid any unnecessary damage, please make sure the power positive & negative terminals are correctly connected before power on.
- Open the software, select the correct module number, you will see the window of function test or parameter setting.
- Set correct parameter, open communication interface.
- Select corresponding setting, collection and control items.

| WP8027ADAM          | <b></b>            |
|---------------------|--------------------|
| Communication Set   | Digital Output     |
| Serial No. COM4 💌   | Moudle Address 1   |
| Baud Rate 9600 💌    | DO_01 DFF          |
| Parity Bit None 💌   | DO_02 DFF          |
| Data Bit 🛛 🚽        | DO_03 DFF          |
| Stop Bit 1          | DO_04 DFF          |
| Open Port           | DO_05 DFF          |
|                     | DO_O6 DFF          |
| Serial Send Data    | DO_07 DFF          |
|                     | DO_08 DFF          |
|                     | DO_09 DFF          |
| Serial Recieve Data | DO_10 DFF          |
|                     | DO_11 DFF          |
|                     | DO_12 DFF          |
|                     | DO_13 OFF          |
| Serial Comm Status  | DO_14 OFF          |
|                     | DO_15 OFF Validate |
|                     | D0_16 OFF          |
|                     |                    |

## 8、RS485 network diagram

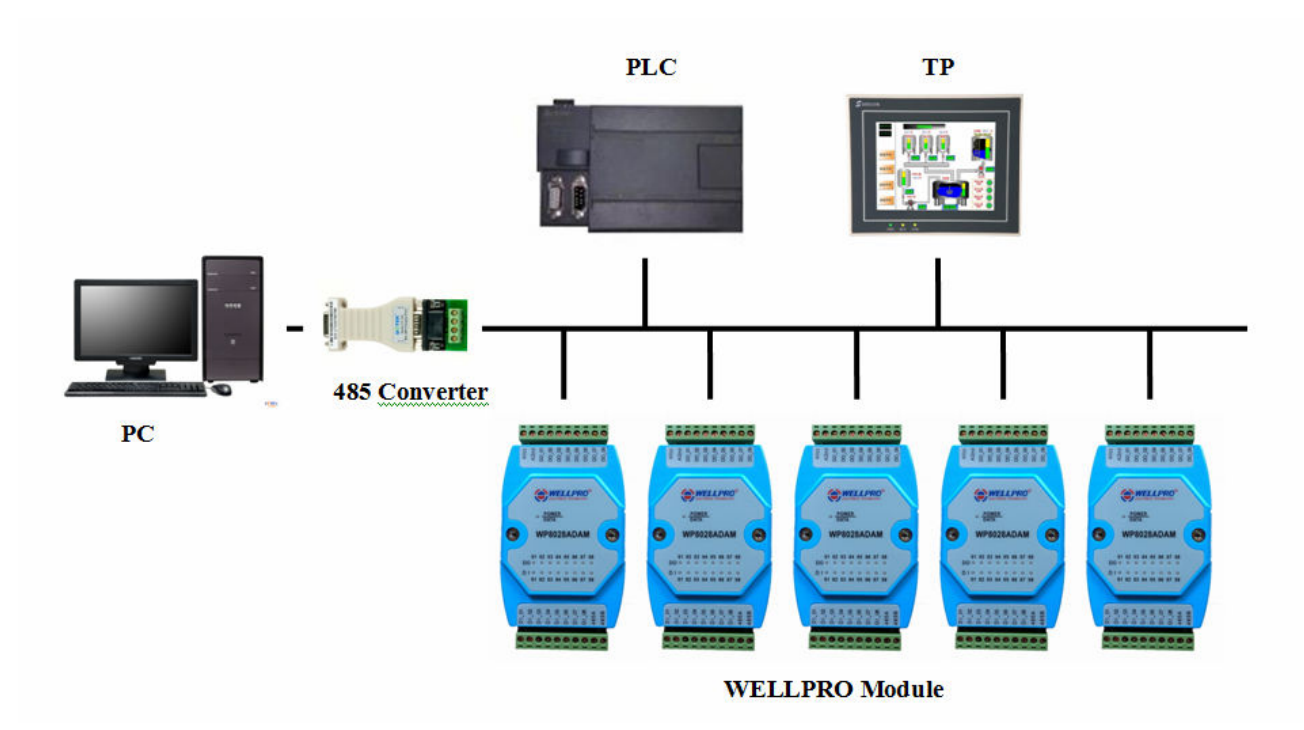